LINEから処方箋を送信でき、お薬の準備ができると完了通知が届きます。 待ち時間を短縮して、スムーズにお薬を受け取れます。

01 02 03 「処方箋送信はこちらから!」 「送信する店舗を選択する」 お受け取り日時を選択し、 をタップ からお薬を受け取りたい店舗を選択 先発医薬品を希望する場合はチェック 処方箋送信 <3 ┇つながる薬局 ① 目 Ξ 処方箋送信 ı^ı × Δ× < 机方谱详细 < 処方箋送信 ΔX Δ× Q 現在地から探す 処方護送信店舗 ○○薬局○○店 お薬はジェネリック医薬品を推奨しておりま ○○薬局 ○○店 すが、先発医薬品を希望される場合は以下 Q 都道府県から探す 住所 東京都千代田区四番町 エックボックスにチェックをお願いします。
先発医薬品を希望 ●<手承号 000 00</p> フリーワードで探す 送信店舗を変更する 処方箋画像 薬局名・地名・駅名など Q お受け取り差望日時 2枚目の処方箋がある場合は2枚とも添付くだ お受け取り希望日時 ●処方箋の有効期限は発行日含めて4日間です 期限が切れた場合はお薬をお渡しできません お薬を受け取る際には処方箋の原本が必要です 必ず薬局へご持参ください 最近のご利用店舗 お受け取り日付を選択してく お受け取り希望日時を選択 ださい ○○薬局○○店 友だち登録ありがとうございます。 処方箋事前送信やお薬情報の自動登録 など便利な機能はメニューからご確認 当日 東京都千代田区四番町 住所 ジェネリック医薬品 02月25日 雷跃番号 000-00 ジェネリック医薬品を推奨しております。先 発医薬品を希望される場合は以下チェックボ ックスにチェックをお願いします。 02月26日 送信店舗を変更する 処方箋送信は こちらから! 02月27日 2 ٠ 過去行ったことのある店舗 □ 先発医薬品を希望 閉じる 協方篇をスマホで撮って述るだ 処方箋画像 ○○薬局○○店 2枚日の処方箋がある場合は2枚とも添付くだ 薬局へのメッセージ 東京都千代田区四番町 . æ 合新 ? さい 薬局への連絡事項がある場合、ご記入くださ \*処方箋の有効期限は発行日含めて4日間です 期限が切れた場合はお箋をお渡しできません \*お薬を受け取る際には処方箋の原本が必要です 必ず薬局へご持参ください 電話番号 000-0000-0000 ヘルプ・チョ お薬手師 送信店舗を変更する ×==-, .... 選択した店舗に送信する 選択した時間に大量する 完了 05 07 04 06 カメラマークをタップし 薬局への連絡事項がある トーク画面に完了通知が届きます。 お薬の調剤が 処方箋画像を添付 場合は入力し、下の店舗送信 「受付処方箋を見る」で送信内容 完了したら ボタンをタップ 及びステータスの確認ができます。 通知が届きます <3 ♥つながる薬局 ① 目 三 処方箋送信 処方箋送信履歴 <3 ♥つながる薬局 ◎ 目 三 処方箋送信 Δ× Δ× < Δ× 、 csedigitalpharmacyjp ロー 発医薬品を希望される場合は以トチェックボ ックスにチェックをお願いします。 処方箋画像 悠 方 2枚目の処方箋がある場合は2枚とも添付くだ □ 先発医薬品を希望 さい \*処方箋の有効期限は発行日含めて4日間です 期限が切れた場合はお箋をお渡しできません \*お薬を受け取る際には処方箋の原本が必要です 必ず薬局へご持参ください 処方箋画像 2枚目の処方箋がある場合は2枚とも添付くだ さい 友だち登録ありがとうございます。 処方箋事前送信やお薬情報の自動登録 など便利な機能はメニューからご確認 • 処方箋送信が完了しました。〇〇〇葉 局 〇〇〇〇〇店からの連絡をお待ちく a and a constant of the second 調剤が完了しました。 ご来店お待ちしております。 受付処方箋を見る 薬局へのメッセージ 薬局への連絡事項がある場合、ご記入くださ 1 F6 5 1 1 383.885 処方箋送信は こちらから! 処方箋送信は こちらから! ٠ 2 ٠ 2 薬局へのメッセージ 処方箱をスマホで描って送るだ お菜ができたらLINEに通知 処方道をスマホで嫌って送るだ お面ができたらLINEに通知 薬局への連絡事項がある場合、ご記入くださ 来店予定日時 2021/02/27 09:00 1 ? ¢ 選択した店舗に送信する . ? ? 受付ステータス 受付待ち ジェネリック医薬品 or 先発医薬品 先発 お薬手帳 健康・お薬相談 、ルプ・子 選択した店舗に送信する ×==-. ×=---

つながる薬局